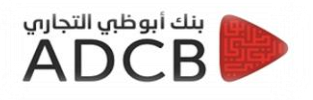

## تسجيل الدخول على الانترنت البنكى لأول مرة

- برجاء الدخول علي موقع البنك الرسمي بإستخدام الرابط الخاص الموضح ادناه:
  www.adcb.com.eg
  - ۱. برجاء اختیار (Online Banking) او (Internet Banking)

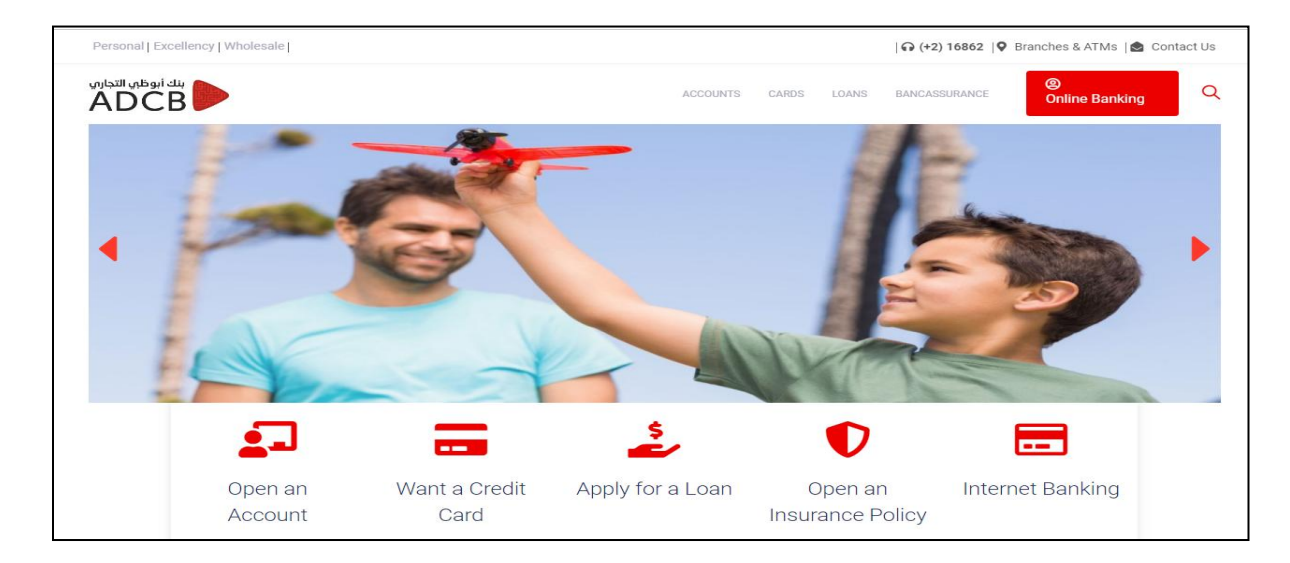

- برجاء ادخال اسم المستخدم
- ۲. برجاء ادخال كلمة المرور
- ٣. ثم الضغط علي ( تسجيل الدخول )
  - √ ملحوظة :

يرجي العلم انه قد تم ارسال البيانات المطلوبة لتسجيل الدخول عن طريق البريد الالكتروني (اسم المستخدم و كلمة المرور).

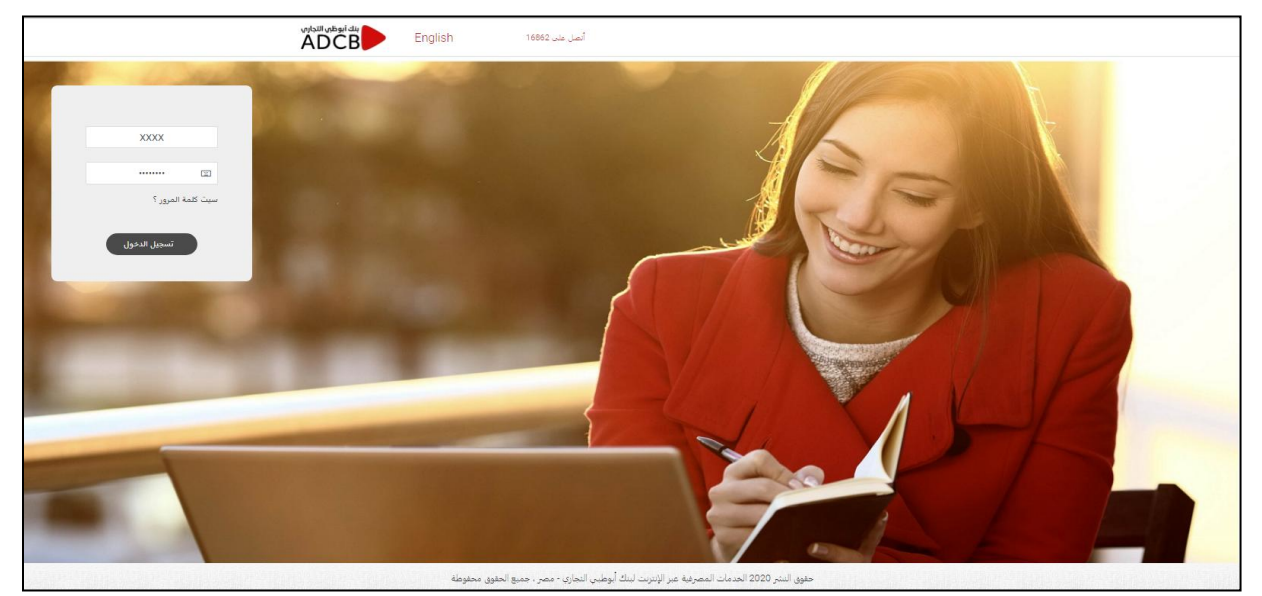

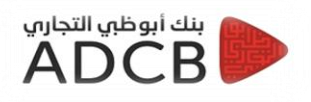

بعد تسجيل الدخول على العميل المرور بـ ٤ خطوات لاستكمال عملية تسجيل الدخول لاول مرة

<u>الخطوة الاولى الزامية : الشروط و الاحكام</u>
 الضغط علي قبول بعد مراجعة الشروط و الاحكام

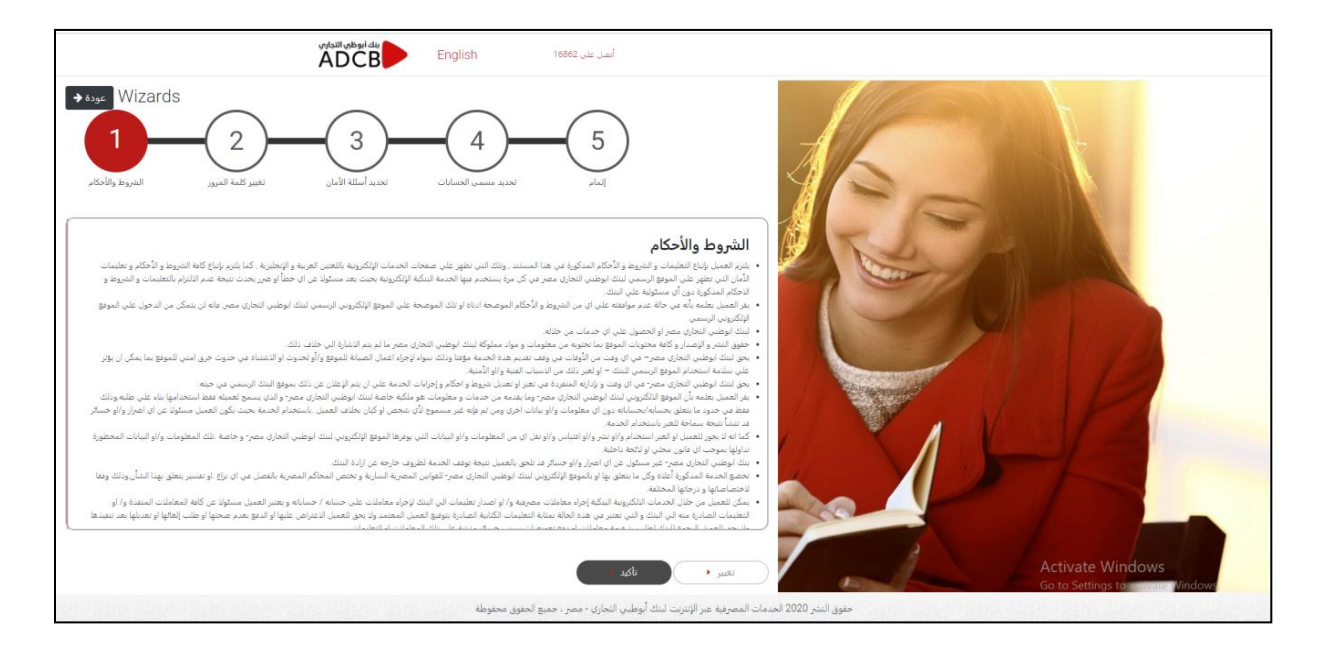

الخطوة الثانية الزامية : تغير كلمة المرور الخاصة

- ادخال كلمة المرور المرسلة في البريد الإلكتروني
- ٢. كتابة كلمة مرور جديدة خاصة بالعميل و اعادة ادخالها مرة اخري للتأكيد
  - ۳. بعد الانتهاء يرجى الضغط على حفظ

| المان عند English 16862                                                                                                    |                                         |
|----------------------------------------------------------------------------------------------------|-----------------------------------------|
| Wizards      عوده جال        1      2      3      4      5        1      2      3      4      5        1      2      3      4      5        1      2      3      4      5        1      2      3      4      5        1      2      3      4      5        1      3      3      4      5        1      3      3      4      5        1      3      3      4      5        1      3      3      4      5        1      3      3      4      5        1      3      3      4      5        1      3      3      4      5        1      3      3      4      5        1      3      3      4      5        1      3      4      5      5        1      3      5      5      5        1 |                                         |
| تغییر کلمة مرور تسجیل الدخول<br>لMahmoud مید استخب<br>انخان کنه امیر اشینه<br>کنه امیر انمینه                                                                                                    |                                         |
| یانید کنده دیری اندیده<br>استخدام اوجه المقانی الافتراضیة □                                                                                                    | N. P                                    |
|                                                                                                    |                                         |
| تريند لنك أبوطيي التحاري - مصر ، جميع الحقوق محفوظة                                                                                                    | حقوق النذر 2020 العدمات المصرفة عن الأر |

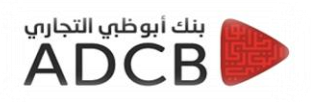

- الخطوة الثالثة الزامية : اختيار اسئلة الامان و الاجابة عليها
- يوجد اسئلة يجب علي العميل اختيار اربعة اسئلة منها و الاجابة عليها
  - عند الانتهاء يرجي الضغط علي حفظ

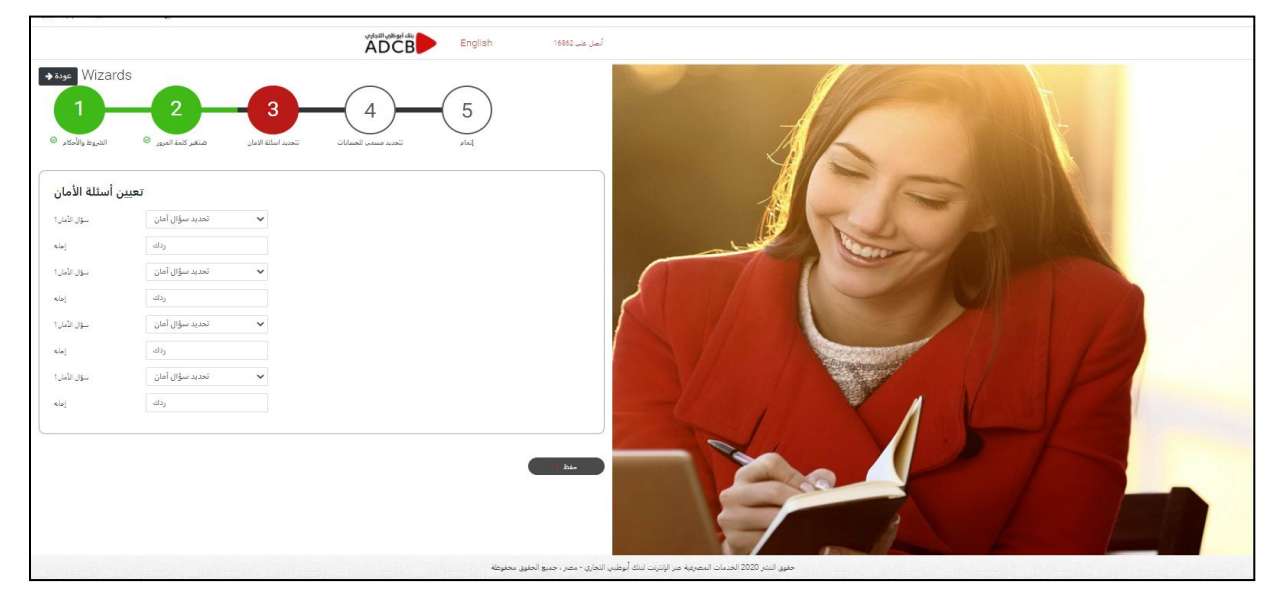

الخطوة الرابعة اختيارية : تحديد مسميات الحسابات

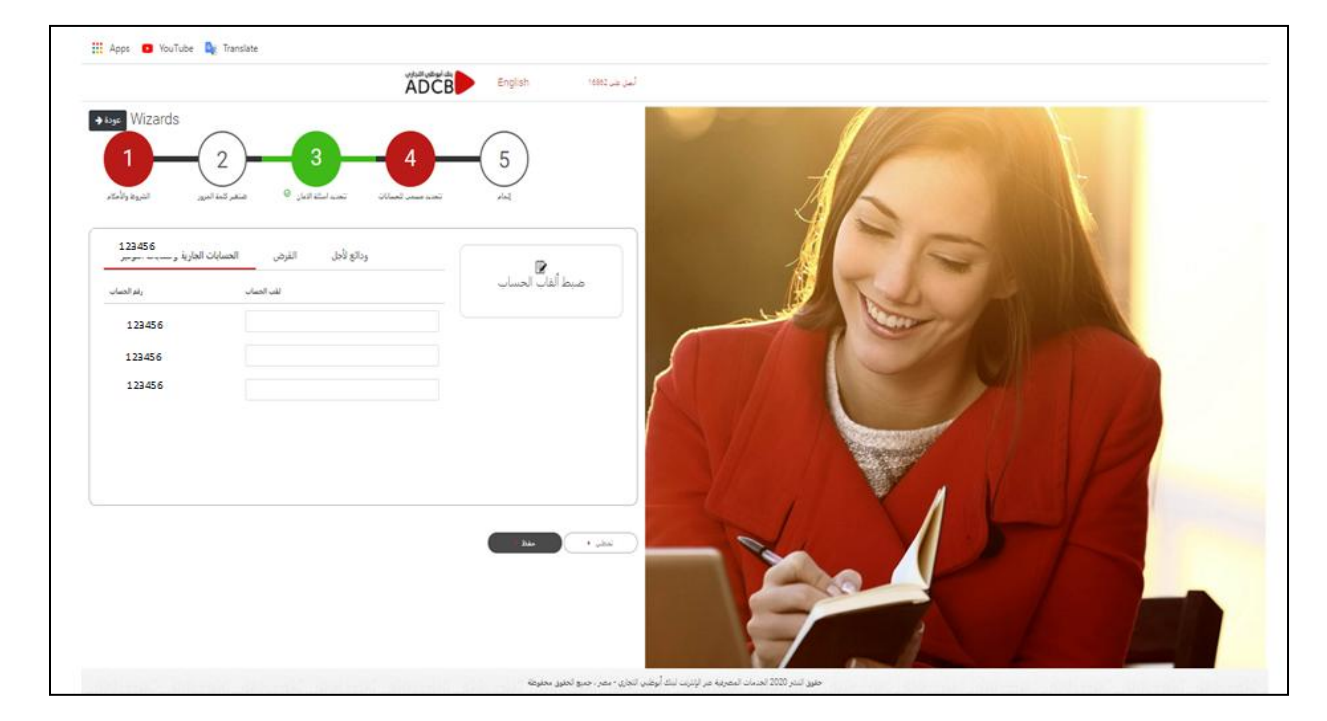

لك حرية الاختيار في تحديد مسميات الحسابات او تتجاوز هذه الخطوة

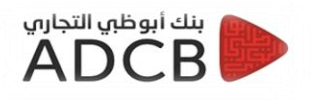

## الخطوة الخامسة تأكيدية : تم الانتهاء

۱. هذه الخطوة توضح لك انك قد اتممت التسجيل في الخدمة بنجاح
 ۲. من فضلك اضغط إتمام

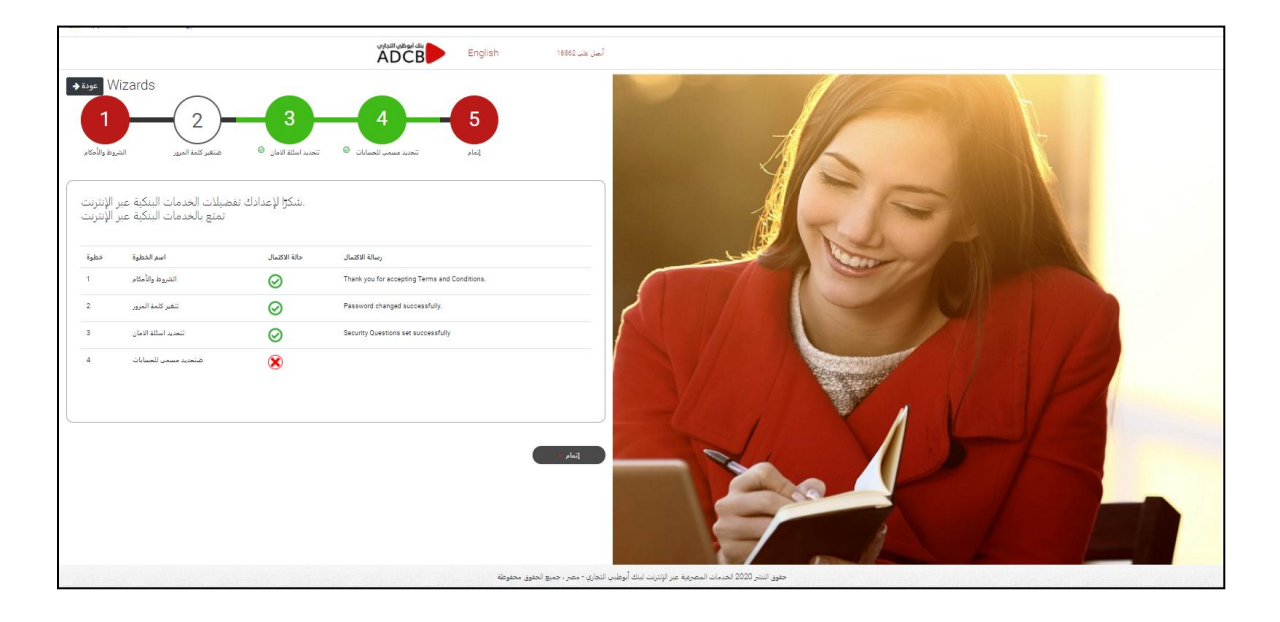

اخيرا بعد استكمال الخطوات السابقة يكون متاح للعميل اعادة الدخول مرة اخرى بالبيانات الجديدة ( اسم المستخدم – كلمة المرور الخاصة التي قام العميل بإنشانها).

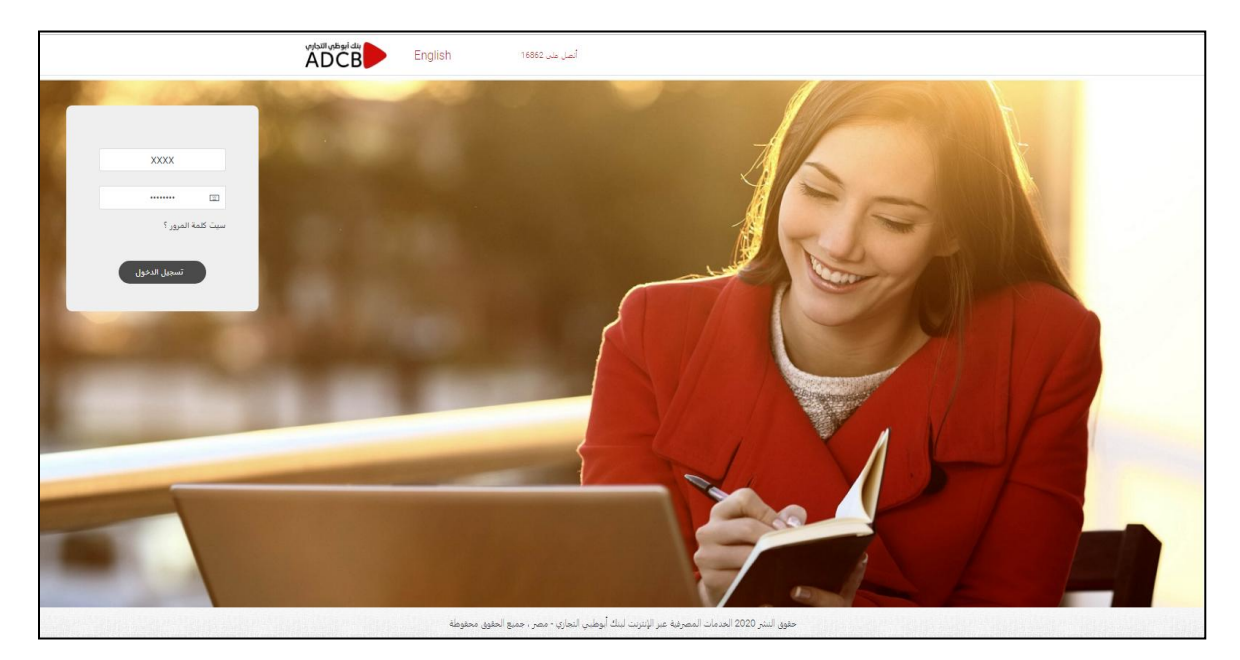

بعد تسجيل الدخول مرة اخرى ستتمكن من مراجعة جميع حساباتك